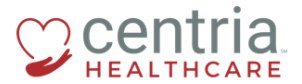

## HR Action – Terminating Employees

1. Click the **Main Menu** link

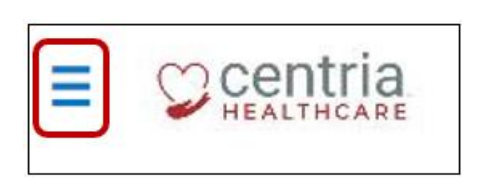

- 2. Click the **Team** tab
- 3. Expand the HR section, and then click **HR Actions**

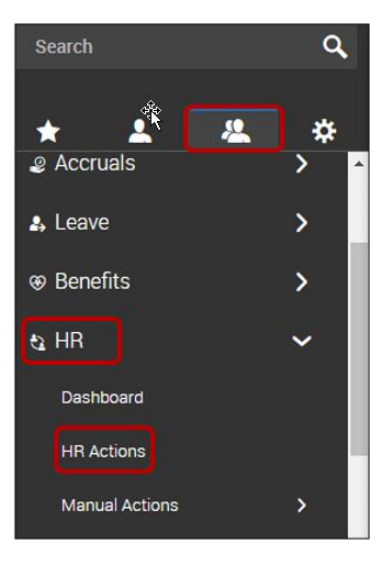

## Before proceeding through termination, it is important to know that:

An employee is only eligible for Rehire if the following conditions are met:

- 1) The employee gave two (2) weeks' notice through proper channels
- 2) The employee is in good standing with the company
- 3) The employee was not terminated for violating Centria policies and procedures

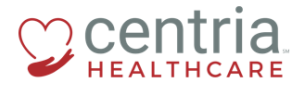

4. Click the Start link to the right of the Terminate Employee action

|                                                                                                    | HR                                                                                                    |                           | ) 🌾 🖲                |
|----------------------------------------------------------------------------------------------------|----------------------------------------------------------------------------------------------------|---------------------------|----------------------|
| AVAILABLE OPEN SUBMITTED                                                                                                    |                                                                                                    | Search Actions            | ٩                    |
| Base Comp Change - ABA Techs<br>Base Comp Change - ABA Techs                                                                                                |                                                                                                    |                           | C <sup>1</sup> Start |
| Base Comp Change ABA Clinicians<br>Base Comp Change ABA Clinicians                                                                                          |                                                                                                    |                           | C <sup>1</sup> Start |
| Base Comp Change-Healthcare Employees<br>Base Comp Change-Healthcare                                                                                        |                                                                                                    |                           | C <sup>f Start</sup> |
| Base Compensation Change Internal                                                                                                    |                                                                                                    |                           | C <sup>2</sup> Start |
| Benus Payment<br>Please complete this information below then Save and <b>Submer</b> for approval.                                                           |                                                                                                    |                           | C <sup>*</sup> Start |
| Job Change                                                                                                    |                                                                                                    |                           | C <sup>*</sup> Start |
| Terminute Employee<br>Please RF out the fields below in the first section only and to the fit to complete and approve.                                      |                                                                                                    |                           |                      |
| Employee is only eligible for Rehire if the following conditions are met; 1) The employee gave two (2) weeks notice through proper channels 2) The employee | is currently in good standing with the company 3) The employee was not terminated for violating Centria | policies and proceedures. | Cf Start             |

- 5. Click the **Search** icon (magnifying glass) to find the employee being terminated
- 6. Click the **Calendar** icon to select the Effective From date
- 7. Click Continue

| Terminate Employee                                 | ×          |
|----------------------------------------------------|------------|
| Choose Employee *                                  |            |
| HR Train (Centria Healthcare LLC) Effective From * | <u>(</u> ) |
| 11/30/2018                                         |            |
|                                                    |            |
| CANCEL                                             | INUE       |

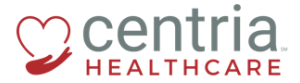

- a. Kronos moves to the Manager to Complete page
- 8. Complete the required fields on the Manager to Complete page, and then click SAVE

| Employee HT HR Train (Co                   | entria Healthcare LLC) |                         |                                |   |
|--------------------------------------------|------------------------|-------------------------|--------------------------------|---|
| Effective From * 11/30/2018                |                        |                         | SAVE                           |   |
| Manager to Complete                        | Manager to Complete    |                         |                                | 7 |
| Managers at Termination<br>HR Only Section | Account Status *       | Terminated • 11/30/2018 | Termination Reason * Voluntary |   |
|                                            | Termination Notice     | NoNotice                |                                | J |

9. Click **OK** when the confirmation message displays

| Hooray!                      |  |
|------------------------------|--|
| Terminate Employee is saved. |  |
| ок                           |  |

- a. Kronos moves to the Managers at Termination page
- 10. Confirm the employee's Manager at time of termination
- 11. If necessary, click the Search icon to change the Manager, and then click SAVE

| Terminate Employee<br>Please fill out the fields below in the first se | ction only and Statemat for HR to complete and approve. |      |
|------------------------------------------------------------------------|---------------------------------------------------------|------|
| Employee HT HR Train (Co                                               | intria Healthcare LLC)                                  |      |
| Effective From * 11/30/2018                                            | Ē                                                       | SAVE |
| Manager to Complete                                                    | Managers at Termination                                 |      |
| Managers at Termination                                                | Reports To *                                            |      |
| HR Only Section                                                        | Barb Nastri Q                                           |      |

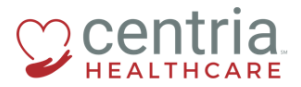

12. Click **OK** when the confirmation message displays

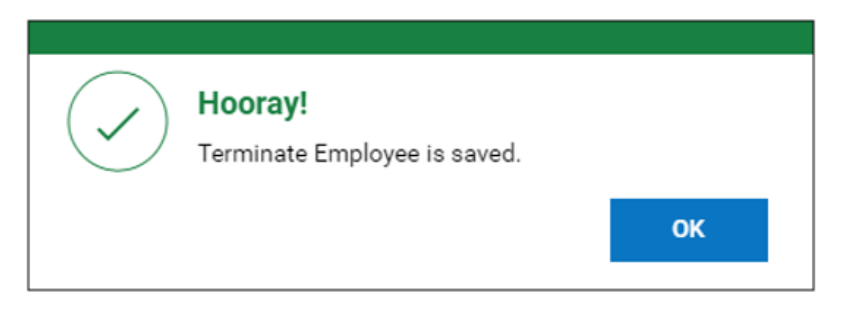

a. Kronos moves to the HR Only Section

13. Review the information, and then click **SAVE** and **SUBMIT** 

| Employee HT HR Train (Centria | Healthcare LLC)                                 |                               |   |                             |
|-------------------------------|-------------------------------------------------|-------------------------------|---|-----------------------------|
| Effective From * 11/30/2018   |                                                 |                               |   | SAVE                        |
| Manager to Complete           | HR Only Section                                 |                               |   |                             |
| Managers at Termination       | Benefit Coverage End Date                       |                               |   |                             |
| HR Only Section               | 11/30/2018                                      | 11/30/2018                    | 0 |                             |
|                               | Benefits Deduction/Earnings End Date 11/30/2018 | Deduction End Date 11/30/2018 |   | Earning End Date 11/30/2018 |

- a. Kronos prompts with a question
- 14. Click OK

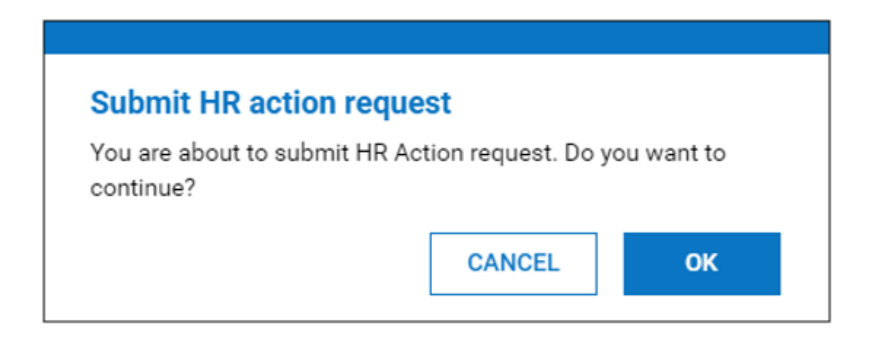

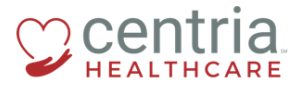

a. The Terminate Employee action displays on the SUBMITTED tab and is routed to HR for review and approval

| AVAILABLE      | OPEN (4)       | SUBMITTED  |         |
|----------------|----------------|------------|---------|
| All Statuses 🔻 | This Year      | - All Empl | oyees 🔻 |
| ✓ Employee     |                |            |         |
| ✓ Base Compe   | nsation Change | (1)        |         |
| HT HR T        | rain           |            |         |
| ✓ Bonus Payme  | ent (1)        |            |         |
| TE Test        | Employee1      |            |         |
| ✓ Hire Employe | e (1)          |            |         |
| TE Test1       | Employee       |            |         |
| ✓ Terminate En | nployee (1)    |            |         |
| TE Test        | Employee1      |            |         |

## **Questions?**

Please direct any questions to <u>HR@centriahealthcare.com</u>.